## Практичні заняття №2

## Мета практичних занять:

- 1. Створення бібліотечних елементів 5 способами:
- 2. за допомогою плит перекриття,
- 3. «чарівної палички»,
- 4. панелі «Архиформи»,
- 5. з помощьюпанелі «Морф»,
- 6. з помощьюпанелі «Оболонка»

## 2.1. СТВОРЕННЯ ВЕРТИКАЛЬНИХ БІБЛІОТЕЧНИХ ЕЛЕМЕНТІВ ЗА ДОПОМОГОЮ ПЛИТ ПЕРЕКРИТТЯ.

1. Відкрити файл 3d вигляду будівлі (об'ємна модель будівлі).

2. У панелі інструментів виділити інструмент «розріз»

3. Увійти до налаштувань розрізу, в панелі інструментів і набудувати — розріз: - позначити на плані номер розрізу (Мал.2.1.1);

- встановити глибину розрізу обмежену, в розріз попаде все, що буде усередині замкнутого контура (Мал.2.1.1);

- виділити клавішу - по висоті необмежений розріз (Мал.2.1.1.);

- встановити всі параметри маркера;
- встановити параметри маркера згідно з ГОСТОМ згідно Мал.2.1.2 Мал.2.1.4;
- при необхідності можна встановити в розрізі тіні від сонця Мал.2.1.5;
- також в розрізі можна або встановити рівні поверхів, або прибрати Мал.2.1.5.

(Мал.2.1.1) – Налаштування параметрів розрізу

| <ul> <li>         Трание дан         <ul> <li></li></ul></li></ul>      | ные                                                |                           |                                                                                                    |     |           |      |
|-------------------------------------------------------------------------|----------------------------------------------------|---------------------------|----------------------------------------------------------------------------------------------------|-----|-----------|------|
| HIDDEN_LINE                                                             |                                                    |                           | (1:200) •                                                                                                    | _   | 7         |      |
| 💿 Непрерывная                                                           |                                                    |                           | 4                                                                                                    |     | <b>.</b>  | ~    |
| 🔿 Сегментированная                                                      | Длина                                              | a: 0,00                   | MM                                                                                                    |     |           |      |
| ~                                                                       |                                                    |                           |                                                                                                    |     |           |      |
| 🔾 Указатель маркера г                                                   | посередине                                         |                           |                                                                                                    |     |           |      |
| <ul> <li>Указатель маркера г</li> <li>Указатель маркера г</li> </ul>    | посередине<br>по концам                            |                           |                                                                                                    | ☑ ▲ |           | V    |
| ○ Указатель маркера г<br>⊙ Указатель маркера г<br>Маркер разреза ГОСТ 9 | посередине<br>по концам<br>Э 13                    |                           | •                                                                                                    | V 🔺 | цвета сим | Бола |
| Указатель маркера г                                                     | посередине<br>по концам<br>9 13<br>• МС‡           | 3,50                      | ►<br>MM                                                                                                    | ₩ ▲ | цвета сим | вола |
| Указатель маркера г                                                     | посередине<br>по концам<br>9 13<br>У М.‡           | 3,50                      | •••••••••••••••••••••••••••••••••••••••••••••••••••••••••••••••••••••••••••••••••••••••••••••••••••••••••••• <td>V A</td> <td>цвета сим</td> <td>Бола</td> | V A | цвета сим | Бола |
| Указатель маркера г                                                     | носередине<br>но концам<br>9 13<br>У М.‡<br>У А.‡  | 3,50<br>3,00<br>1         | MM<br>MM                                                                                                    | ✓ ▲ | цвета сим | вола |
| Указатель маркера г                                                     | посередине<br>по концам<br>9 13<br>9 13<br>М.‡<br> | 3,50<br>3,00<br>1<br>3,00 | MM<br>MM                                                                                                    | ✓ ▲ | цвета сим | вола |

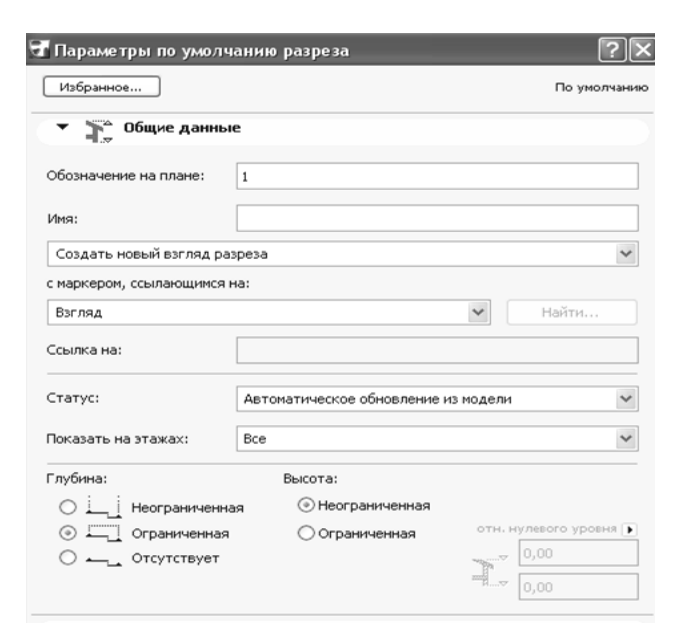

(Мал.2.1.2) – параметри маркеру

(Мал.2.1.3) – параметры маркера по ГОСТУ

| ▼ 📲 Параметры маркера ра           | азреза Г          |
|------------------------------------|-------------------|
| Размеры маркера                    |                   |
| Высота текста                      | (a) 3,50          |
| Высота малого текста               | (6) 3,50          |
| Зазор частей текста                | (в) 1,00          |
| Отступ текста от краев             | (r) 3,00          |
| Отступ текста от линии             | ( <b>д</b> ) 1,00 |
| Ширина стрелки                     | (e) 1,00          |
| Размер стрелки                     | (ж) 3,00          |
| Отступ стрелки                     | (s) 3,00          |
| Длина линии разреза                | (и) 10,00         |
| Длина средней линии разреза*       | (к)               |
| Ширина линии разреза               | (л) 0,70          |
| * - настраивается на закладке План |                   |

| 🐨 Параме                              | этижт<br>тры по умолчанию ра                                                                   | зреза        |            | ?×           |
|---------------------------------------|------------------------------------------------------------------------------------------------|--------------|------------|--------------|
| Избранн                               | be                                                                                             |              |            | По умолчанию |
| → 15 <sup>2</sup>                     | Общие данные                                                                                   |              |            |              |
|                                       | Маркер                                                                                         |              |            |              |
|                                       | Параметры маркера ра                                                                           | азреза ГОСТ  |            |              |
| •                                     | Показ модели                                                                                   |              |            |              |
| $\bigtriangledown$                    | СОЛНЦЕ И ТЕНИ                                                                                  |              |            | ^            |
| ÷¢:                                   | Расположение солнца во                                                                         | Специальное  | e          |              |
| ©<br>a                                | Азимут солнца                                                                                  |              | 45,00°     |              |
| Δ°α                                   | Высота солнца                                                                                  |              | 45,00°     |              |
|                                       | Векторное построение те                                                                        |              |            |              |
| -                                     | Штриховка многоугольни                                                                         | 100 %        |            |              |
| 11                                    | Перо штриховки                                                                                 | 0.18 мм      | 93         | ~            |
| Показать                              | ировни этажей:<br>olid Line<br>и линии<br>нажей:<br>отн. границы:<br>ый маркер этажа<br>иde MS | На жр        |            |              |
| Anal Onice                            |                                                                                                |              | Исп. це    | ета символа  |
| Кириллич                              | еский 🖌 МСС                                                                                    | 0,10         | мм         |              |
| жк                                    |                                                                                                | 0,10         | мм         |              |
| Уров<br> > Мари<br> > Пара<br> > 2D-п | ень привязки Г<br>зер<br>метры текста<br>редставление                                          | Іроектный ну |            |              |
|                                       | Спец. параметры марк                                                                           | ера манипуля | тора этажа |              |
| • 0                                   | Инструмент Сетка                                                                               |              |            |              |
| #                                     | Sections/Elevations                                                                            | •            | Отменить   | ОК           |

(Мал.2.1.4) – параметри маркеру по ГОСТУ

| ате Параметры маркер<br>Прв                                                                                                    | а разрез | aroct                                                                                                    |                                                                                  |
|----------------------------------------------------------------------------------------------------|----------|----------------------------------------------------------------------------------------------------|----------------------------------------------------------------------------------|
| Текст маркера<br>Перо текста<br>Размер шрифта<br>Номер листа<br>Номер листа:<br>Нет<br>Расположение:<br>Оба маркера<br>Показывать<br>расположение<br>автотекста |          | Перья и штриховка маркер<br>Штриховка линии разреза<br>Solid Fill<br>Перо линии разреза<br>Перо стрелки<br>Перо линии стрелки | а:<br>и стрелки<br>0<br>0<br>0<br>0<br>0<br>0<br>0<br>0<br>0<br>0<br>0<br>0<br>0 |
| Специальный текст:                                                                                                    |          | <                                                                                                    | <                                                                                |

(Мал.2.1.5) – установка тіней в розрізі - установка рівнів поверху в розрізі 4. Виконати розріз перед головним фасадом будівлі, щоб вся будівля входила в глибину розрізу (Мал.2.1.6).

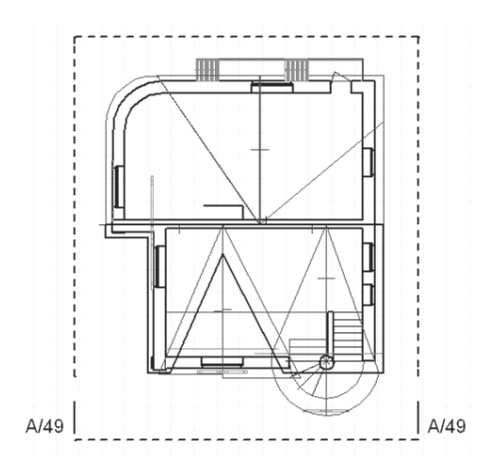

(Мал.2.1.6 - установка розрізу на плані.

5. Увійдіть до вікна розрізу. 🔄 Открыть разрез...

6. Виділите все зображення в розрізі. Скопіюйте його оскільки в розрізі вигляд накреслений в масштабі 1:100, закрийте розріз і вставте у файл 3d вигляду.

7. У панелі інструментів виділите інструмент **с** - «плита».

8. На розрізі плитою створіть архітектурний декор потрібної форми, відредагуйте його при одночасному виділенні плити і включенні інструменту «плита» в панелі інструментів і за допомогою панелі редагування (Мал2.1.7).

| (Мал.2.1.7) | - | створення быблыотечних |
|-------------|---|------------------------|
|-------------|---|------------------------|

|      |                     |             |            |     | елементів. |
|------|---------------------|-------------|------------|-----|------------|
| Grap | ohisoft ArchiCAD 1  | 3 - [Адыі   | шев.Д.1/   | 1-й |            |
| Вид  | Конструирование     | Документ    | Параметры  | Tea |            |
|      | Навигация           |             |            | ►   |            |
|      | Параметры вывода н  | а экран     |            | •   |            |
|      | Фон                 |             | Alt+f      | 2   |            |
| 7    | Направляющие линии  | 1           |            | G   |            |
| ×    | Специальные точки г | юзиционир   | ования     |     |            |
|      | Вывод сетки         |             |            |     |            |
| \$\$ | Позиционировать     |             |            | s   | 9. Увійді  |
| Ŧ    | Линейка             |             |            |     | 3d вигляду |
|      | Параметры ссылки фо | она         |            | →   |            |
|      | Параметры направля  | ющих лини   | й          | ►   |            |
|      | Параметры специалы  | ного позици | юнирования | ►   |            |
|      | Параметры сетки     |             |            | ►   |            |
|      | Варианты позиционир | ования ку   | рсора      | •   |            |
|      | Уровень увеличения  |             |            | •   |            |
|      | Элементы в 3D-виде  |             |            | ►   |            |
|      | Режим 3D-вида       |             |            | Þ   |            |
|      |                     |             |            |     |            |

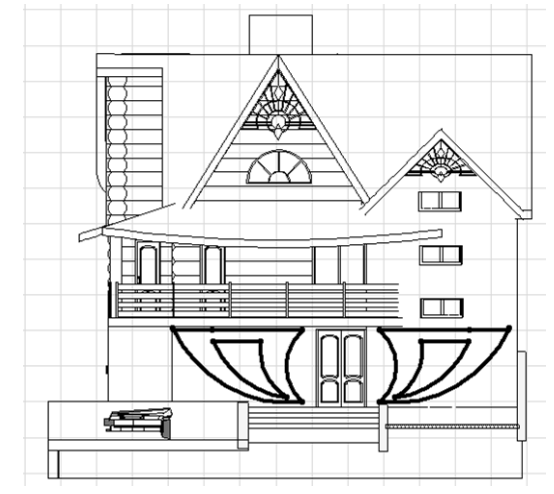

9. Увійдіть в - вигляд – режим 3d вигляду – параметри 3d вигляду (Мал.2.1.8),

10. Встановите розміри 3d вигляду (900х600), включите клавішу – фотозображення і лише 3d гарячі крапки. (Мал.2.1.9)

- Параметры <u>3</u>D-проекции... Cb
   Параметры 3D-изображения...
- (Мал.2.1.9) параметри побудови 3d зображень

| Параметры построения 30                                      | О-изображений                                      |                                 | ? |
|--------------------------------------------------------------|----------------------------------------------------|---------------------------------|---|
| Методы                                                       |                                                    | Изображение                     |   |
| Удаления невидим. линий:                                     | Аналитический 🔻                                    | Размер окна в пикселах:         |   |
| Раскраски:                                                   | Аналитический 🔻                                    | ↔ 900 \$ 600                    | _ |
| Контир                                                       | Качественный                                       | Пропорционально                 |   |
|                                                              |                                                    | Толщина линий:                  |   |
| К-во верт, полос растра:                                     | 5                                                  | C 🔁 🔿 🔁                         |   |
| Спецэффекты                                                  |                                                    |                                 |   |
| Векторная 3D-штриховка:                                      | Да 🔻                                               | Фон:                            |   |
| Действительна только при исп<br>методов удаления невидимых л | ользовании аналитических<br>зиний и раскраски.     | Содноцветный<br>Фотоизображения |   |
| Прозрачность:                                                | Да 🔻                                               |                                 |   |
| Не используется для PostScript                               | принтеров.                                         | GDL Object Hotspots             |   |
| Векторн, построение теней:                                   | Нет                                                | Show 3D Hotspots only           |   |
| На всех поверхностях                                         | at 0,0                                             |                                 |   |
| Действительно при контурной<br>ческих методах раскраски и уд | визуализации и аналити-<br>аления невидимых линий. | Отменить 0                      | K |

10. Виділите відредаговану плиту. Увійдіть до параметрів 3d проекції: - вигляд - режим 3d вигляду – параметри 3d проекції (Мал.2.1.10),

11. Справа у верхньому кутку встановите фасад будівлі, зліва - оберніть будівлю, щоб відображувався фасад без спотворення, знизу поставте камеру зверху і встановите сонце, щоб тінь не падала на фасад.

👌 Параметры 3D-проекции

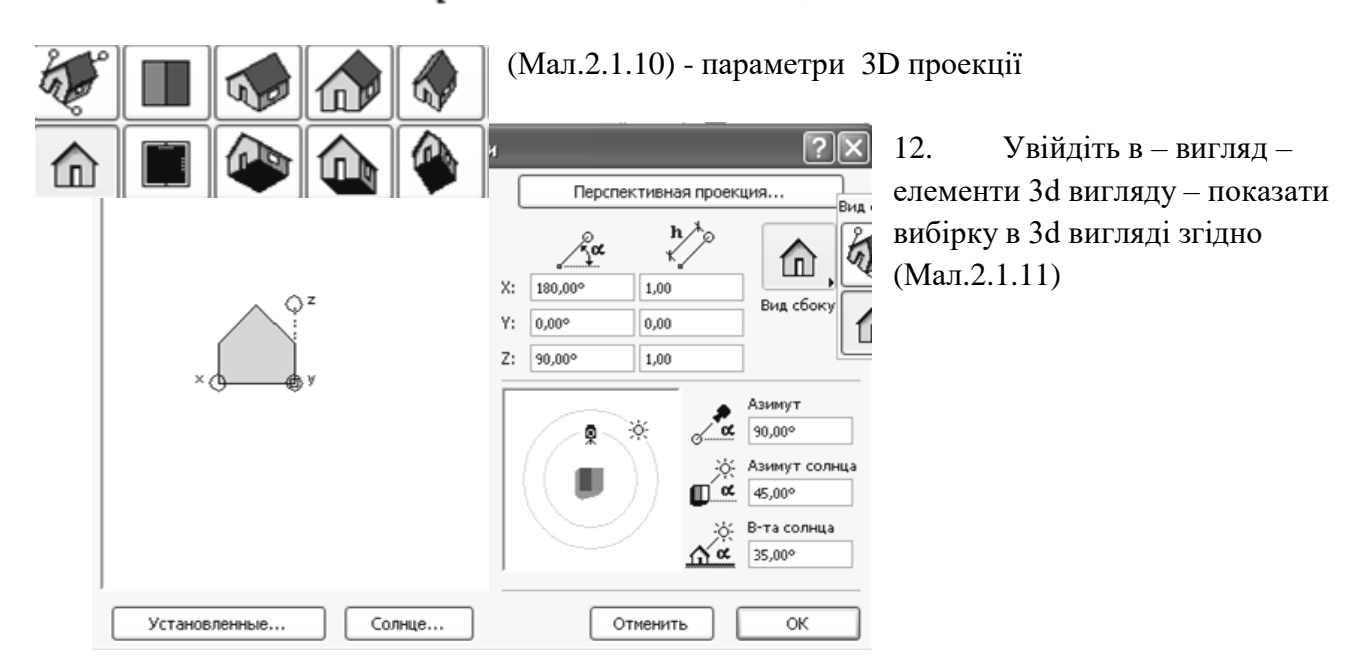

| Вид      | Конструирование Документ Пар     | аметры  | Tei |                                                                                   |
|----------|----------------------------------|---------|-----|-----------------------------------------------------------------------------------|
|          | Навигация                        |         | )   |                                                                                   |
|          | Параметры вывода на экран        |         | •   |                                                                                   |
| Q        | Фон                              | Alt+F   | 2   |                                                                                   |
| <u>S</u> | Направляющие линии               |         | G   |                                                                                   |
| ×        | Специальные точки позиционирован | ИЯ      |     |                                                                                   |
|          | Вывод сетки                      |         |     |                                                                                   |
|          | Позиционировать                  |         | S   |                                                                                   |
| 1        | Линейка                          |         |     |                                                                                   |
|          | Параметры ссылки фона            |         | )   |                                                                                   |
|          | Параметры направляющих линий     |         | )   |                                                                                   |
|          | Параметры специального позициони | рования | )   | √ <sup>8</sup> Показать выборку в 3D<br>Ум <sup>8</sup> Показать в 3D запомнен    |
|          | Параметры сетки                  |         | )   |                                                                                   |
|          | Варианты позиционирования курсор | a       | )   |                                                                                   |
|          | Уровень увеличения               |         | )   | 13. Не закриваючи «3d вигляд», зберегти файл як редагований елемент з розширенням |
|          | Элементы в 3D-виде               |         | )   | «gsm» в свою теку – об'єкти згідно<br>(Мал.2.1.12)                                |
|          | Режим 3D-вида                    |         | )   |                                                                                   |

| Фай.     | л Редактор                               | Вид                        | Конструи | рование           | Доку    | чент                 | Пар                     | амет           | ры           | Tea    | mwo   | rk  | Окно   | Cr       | правн | ka |
|----------|------------------------------------------|----------------------------|----------|-------------------|---------|----------------------|-------------------------|----------------|--------------|--------|-------|-----|--------|----------|-------|----|
| Ľ<br>₽   | Новый<br>Открыть                         |                            |          | •                 | 1       | Ļ                    | ¢                       | <b>-</b>       | <u>,</u>     | D-D    |       | Ħ   | *      | <u>*</u> |       | 8  |
| ٩<br>ا   | <u>З</u> акрыть<br>Выйти из пр           | оекта                      | Feamwork | Ctrl+W            |         |                      |                         |                |              |        |       |     |        |          |       |    |
| R        | <u>С</u> охранить<br>Сохранить <u>в</u>  | <u>с</u> ак                | Ctrl+:   | Ctrl+S<br>5hift+S |         |                      |                         |                |              |        |       |     |        |          |       |    |
| +        | Послать изм<br>Специальны<br>Внешний ког | енения<br>ие опер<br>нтент | ации     | ,                 |         |                      |                         |                |              |        |       |     |        |          |       |    |
|          | Библиотеки<br>Информация                 | и объе                     | кты      | •                 | ŝ       | Мене<br><u>У</u> пра | д <u>ж</u> ер<br>влени  | библ<br>іе биі | чиот<br>блис | ек     | Эми с | ерв | epa Bi | IM       |       |    |
|          | Параметры<br><u>В</u> ывести на          | п <u>л</u> отте<br>плотте  | pa       |                   | ₽<br>C₽ | Созд<br>Извл         | ать ко<br>зчь ко        | онтеі<br>онтеі | йнер<br>йнер | )<br>) |       |     |        |          |       |    |
| 4)<br>5) | Параметры<br>Печать                      | печати                     | Ctrl+:   | 5hift+P<br>Ctrl+P | )<br>C  | <u>Н</u> овы<br>Новы | й объ<br>й с <u>и</u> с | ект.<br>поль   | <br>3088     | ание   | м     |     | Chul   | chié     |       | •  |
| Ha       | В <u>ы</u> ход<br>весн                   |                            |          | Ctrl+Q            | Ħ       | Сохр                 | ыть <u>о</u><br>анить   | оъек<br>3D-1   | чоде         | эль к  | ак    |     | Cali   | -5111    | (+0   |    |

- 14. Відщепнути на чистому полі мишкою виділений елемент.
- 15. У панелі інструментів виділити інструмент

- «бібліотеки».

16. Увійти до бібліотеки, задати параметри елементу і вставити в об'ємну модель будівлі (Мал.2.1.13)

| Ш Параметры Объект                                                                                                 |                                          |      |          |          | 2 1                        |
|----------------------------------------------------------------------------------------------------|------------------------------------------|------|----------|----------|----------------------------|
| Библиотеки                                                                                                    | 🗋 Другие объект                          | ъ    | - E -    | III 3arp | узить Объект∣ →            |
| <ul> <li>e ArchiCAD Library 70</li> <li>e ArchiCAD Library 8.1</li> <li>e biblioteka</li> <li>e ob bank</li> </ul> | Ĩ                                        |      |          |          | *                          |
| оруект<br>Фругие объекты<br>Отсутствующие объекты                                                                  | 1212                                     | 2121 | 222      | 3d 3     | <u>~</u>                   |
|                                                                                                    |                                          |      |          |          | По умолчанию               |
|                                                                                                    | Параметры<br>9.37<br>Таз 0.15<br>ФТ 2.10 |      |          | Привязка | аd 3                       |
|                                                                                                    |                                          |      | <b>Y</b> |          | отажом выше<br>отажом ниже |
|                                                                                                    | To Stairs                                |      | •        | Отмени   | пь ОК                      |

(Мал.2.1.13) Вікно бібліотек.

Ξ

- 17. ВИКОНАТИ РОЗРІЗ ПЕРЕД ФАСАДОМ І ВСТАНОВИТИ БІБЛІОТЕЧНИЙ ЕЛЕМЕНТ НА ПОТРІБНУ ВИСОТУ.
- 18. Самостійно створити 5 бібліотечних елементів 5 способами.

## Контрольні питання:

- 1. ПАРАМЕТРИ І НАЛАШТУВАННЯ РОЗРІЗІВ.
- 2. РЕДАГУВАННЯ ФОРМИ ПЛИТ ПЕРЕКРИТТІВ, СТВОРЕННЯ ОТВОРІВ В ПЛИТАХ ПЕРЕКРИТТЯ.
- 3. Створення бібліотечних елементів 5 способами:
- 1 ЗА ДОПОМОГОЮ ПЛИТ ПЕРЕКРИТТЯ,
- 2 «ЧАРІВНОЇ ПАЛИЧКИ»,
- 3 ПАНЕЛІ «АРХИФОРМИ»,
- 4 3 ПОМОЩЬЮПАНЕЛІ «МОРФ»,
- 5 з помощьюпанелі «Оболонка».